### **Release Details**

- Driver: Intel NPU (Neural Processing Unit) Driver Windows\*
- Driver Version: 32.0.100.2381
- Date: May 3, 2024

#### **Notes**

- Support for OpenVino 2023.3.
- Cross platform support: Meteor Lake, Discrete Keem Bay.
- The name displayed for the NPU device in Microsoft Windows<sup>®</sup> Device Manager and Task Manager is aligned with the NPU brand name: Intel<sup>®</sup> AI Boost.

### **Fixed Issues**

- Fixed & improved initialize time for camera preview.
- Fixed sporadic OpenVino missing device.
- Fixed sporadic grey window preview.

### **Known Issues**

• No known issues to report.

### **Supported Platform**

- Meteor Lake (Intel<sup>®</sup> Core<sup>™</sup> Ultra processors)
- Raptor Lake (Select Intel<sup>®</sup> Core<sup>™</sup> Processors with Discrete Keem Bay)

# **Operating System Support**

| Operating System                         | Version                 | Details |
|------------------------------------------|-------------------------|---------|
| Microsoft Windows <sup>®</sup> 11 64-bit | September Update (22H2) |         |
|                                          | October Update (22H2)   |         |
|                                          | October Update (23H2)   |         |

**NOTE:** NPU will not support workloads on Windows\* 10. Disable the NPU device from BIOS for Windows\* 10.

## **AI Frameworks Support**

| Framework | Version         |
|-----------|-----------------|
| OpenVino  | OpenVino 2023.3 |
| DirectML  | Preview         |

## How to Install / Update the NPU Driver

1. Check if an NPU driver is already installed on your device. Right click on Windows start button and select *Device Manager*. Check if *Intel(R) AI Boost* is visible under *Neural processors*.

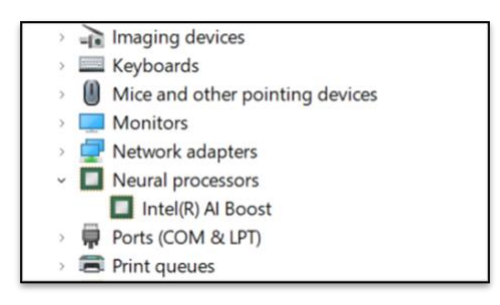

2. If an NPU driver is installed, you need to uninstall it. In Device Manager window, right click on the Intel(R) AI Boost and select Uninstall Device. When the Uninstall Device window appears, select the Attempt to remove the driver for this device checkbox and click on the Uninstall button.

| > 🔤 Keyboards                         |                                                                   |
|---------------------------------------|-------------------------------------------------------------------|
| Mice and other pointing devices       | Uningtall Device                                                  |
| > 📃 Monitors                          |                                                                   |
| > 🛃 Network adapters                  |                                                                   |
| <ul> <li>Veural processors</li> </ul> | Intel(R) Al Boost                                                 |
| Intel(R) Al Boost                     |                                                                   |
| Pe Update driver                      | Warning: You are about to uninstall this device from your system. |
| Pr Disable device                     |                                                                   |
| Pr Uninstall device                   | Attempt to remove the driver for this device.                     |
| > If Se                               | Note: Driver may not be removed if it is still in use by other    |
| Scan for hardware changes             | devices. Use the <u>Devices by driver</u> view to manage drivers  |
| > 📲 Sc                                | separately.                                                       |
| Sc Properties                         | Uninstall Cancel                                                  |
| Sound, video and game controllers     |                                                                   |
| Gu Channes controllars                |                                                                   |

- 3. Once the device is uninstalled, it's time to **install the new driver version**. Download latest NPU driver from Intel Download Center.
- 4. **Unpack the zip driver package downloaded from Intel Download Center**. To unpack the .zip driver file, right click the file and Extract All -> Extract.

| 늘 npudriver-31.0.100.1589-RelWithΓ | *   | Q       | Ô     | ()    | Ċ | Û     |   | эр |
|------------------------------------|-----|---------|-------|-------|---|-------|---|----|
|                                    |     | Open    |       |       |   | Enter |   |    |
|                                    | 0.0 | Open v  | with  |       |   |       | > |    |
|                                    |     | Open i  | n new | tab   |   |       |   |    |
|                                    | 2   | Open i  | n new | windo | w |       |   |    |
|                                    | 6   | Extract | All   |       |   |       |   |    |
|                                    | ~   |         |       |       |   |       |   |    |

- 5. Go to Device Manager and Scan for Hardware Changes, by clicking on 规 icon located at the top menu. This will reveal Other devices.
- 6. Install the new NPU driver. Find *PCI Device* under *Other devices*. Right click it and select *Update Driver*.

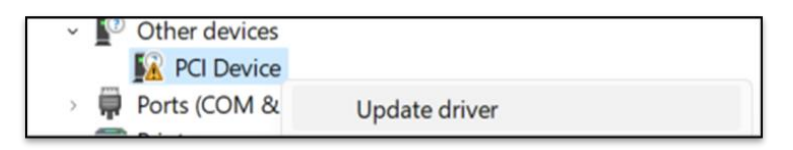

7. In the new Windows that appears, click *Browse my computer for drivers.* Click on *Browse* button and navigate to the location where the unpacked driver was saved.

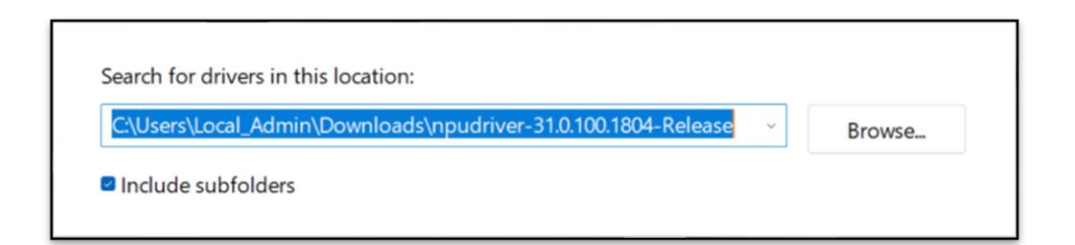

- 8. After setting the correct location tick the **Include Subfolders** checkbox and click Next. The driver will now install.
- If the driver installed correctly, you should see the following window saying, "Windows has successfully updated your drivers" and the Device Manager should display your Intel(R) AI Boost driver under Neural processors.

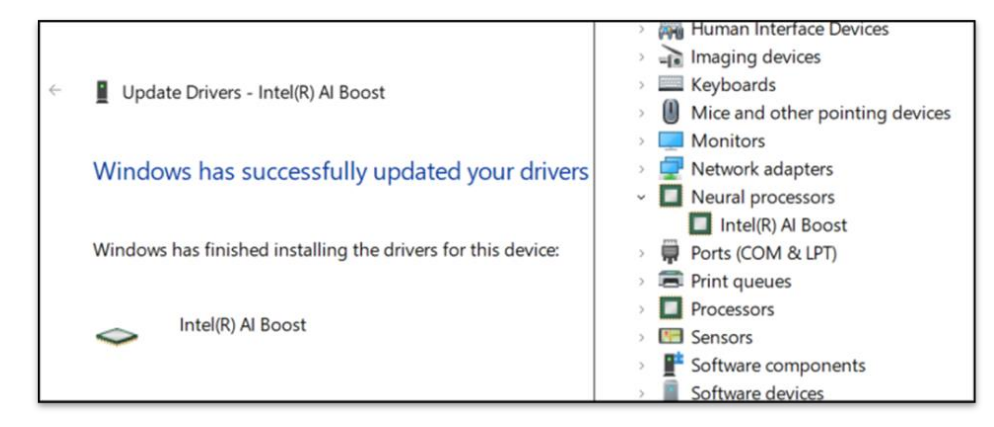

Note: For issues with manual installation, please contact Intel support.

# **More on Intel Products**

For more information on Intel Processors, Graphics and other devices, please visit:

- Intel<sup>®</sup> Core<sup>™</sup> Processors View Latest Generation Core Processors
- Intel<sup>®</sup> Processors for PC, Laptops, Servers, and AI | Intel<sup>®</sup>
- Intel<sup>®</sup> Arc<sup>™</sup> Graphics Overview
- Intel<sup>®</sup> Graphics Solutions

### **Notices & Disclaimers**

© Intel Corporation. Intel, the Intel logo, and other Intel marks are trademarks of Intel Corporation or its subsidiaries.

Other names and brands may be claimed as the property of others.